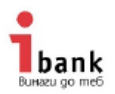

## Инструкция за инсталиране на липсваща сертификационна верига за достъп до страницата на Интернет банкиране

1. Сваляте сертификата на вашия компютър от следния линк https://sectigo.com/knowledge-base/detail/Sectigo-Root-Certificates/kA031000000c4KV

| ← 🕀 f https://sectigo.com/knowledge-base/ タ - 🔒 Sectigo Limi                      | ite 🕈 Sectigo Root Certificates 🗙                                     |
|-----------------------------------------------------------------------------------|-----------------------------------------------------------------------|
| File Edit View Favorites Tools Help                                               |                                                                       |
|                                                                                   | 🛱 0 Support                                                           |
| SECTIGO®                                                                          | Shop Certificate Lifecycle Management Partners Resources              |
| Order Status Checker                                                              | Category                                                              |
| Submit a licket                                                                   | No filter                                                             |
| SECTIGO ARTICLES                                                                  |                                                                       |
| Support Videos                                                                    | SECTIGO Sectigo Root Certificates                                     |
| Sectigo Validation<br>Code & Document Signing Certificates                        | Sectigo Root Certificates                                             |
| Domain Validated (DV) Certificates<br>eIDAS / QWAC Certificates                   | Sectigo Root Certificates                                             |
| Extended Validation (EV) Certificates<br>Organization Validated (OV) Certificates | Currently Sectigo operate 4 'modern' root certificates:               |
| S/MIME (email) Certificates                                                       | 1. USERTrust RSA Certification Authority - https://crt.sh/?id=1199354 |
| Domain Control Validation (DCV)                                                   | 2. USERTrust ECC Certification Authority - https://crt.sh/?id=2841410 |
| Advisory Notices                                                                  | 3. COMODO RSA Certification Authority - https://crt.sh/?id=1720081    |
| SSL Validation FAQs<br>How do I                                                   | 4. COMODO ECC Certification Authority - https://crt.sh/?id=2835394    |

Избирате сертификата посочен в т.1 USERTrust RSA Certification Authority <u>https://crt.sh/?id=1199354</u>

Отваря ви се следваща страница

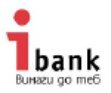

|                                                       | 4 🔎 <mark>∽ </mark> Iden<br>Help         | tified b 🖒           | 5 Sectigo                     | Root Certif              | icates 5 crt.sh                                    | 199354                | ×                                      | crt.sh           | 1199354                  |                                    |                                                |                    | ŵ |
|-------------------------------------------------------|------------------------------------------|----------------------|-------------------------------|--------------------------|----------------------------------------------------|-----------------------|----------------------------------------|------------------|--------------------------|------------------------------------|------------------------------------------------|--------------------|---|
|                                                       |                                          |                      |                               | crt.                     | criteria                                           | e Sea<br>99354'       | <b>rch</b>                             |                  |                          |                                    |                                                |                    |   |
| crt sh ID                                             | 1100354                                  |                      |                               |                          |                                                    |                       |                                        |                  |                          |                                    |                                                |                    |   |
| Summary                                               | Poot cortificato                         |                      |                               |                          |                                                    |                       |                                        |                  |                          |                                    |                                                |                    |   |
| Contificate Transparency                              | Log optring for                          | this contific        | ata                           |                          |                                                    |                       | Antiun Logo I                          | for which th     | le contificat            |                                    | d Doot Cortificate:                            |                    |   |
| Certificate transparency                              | Timestamp                                | Entry #              | Log<br>Operator               |                          | Log URL                                            |                       | Chromium<br>Status                     | Apple<br>Status  | Log<br>Operator          | e is an Accepte                    | Log URL                                        |                    | 1 |
|                                                       | 2015-08-20<br>18:17:50 UTC<br>2015 08 21 | 6076396              | Google                        | https://c                | t.googleapis.com/rocke                             | teer I                | Usable<br>Usable                       | Usable<br>Usable | Cloudflare<br>Cloudflare | https://ct.clou<br>https://ct.clou | udflare.com/logs/niml<br>udflare.com/logs/niml | ous2022<br>ous2023 |   |
| Audit detaile                                         | 2010-00-21                               | 0001390              | Obundan                       | Inteps.//c               | ngoogleapis.com/pilot                              |                       | Usable                                 | Usable           | DigiCert                 | https://nessie                     | 2022.ct.digicert.com/                          | log                |   |
| Disclosed via the <u>CCADB</u>                        | BDO Internation                          | nal Limited          | WebTrust: 2<br>(2021-04-01 to | 022-06-27<br>2022-03-31) | WebTrust: 2022-06-27<br>(2021-04-01 to 2022-03-31) | WebTrus<br>(2021-04-0 | t: <u>2022-06-2</u><br>1 to 2022-03-31 | CP CPS           | 001000                   | CCADB<br>00000rM8vAAI              | Root CA: Sectigo                               |                    |   |
| Telemetry<br>Collected by Mozilla                     | CERT_VALIDAT                             | ION_SUCCE            | ESS_BY_CA                     |                          |                                                    |                       |                                        |                  |                          |                                    | g_                                             |                    |   |
| Revocation                                            | Mechanism                                | Provide              | er Status                     | Revo                     | ation Date Last Observ                             | ed in CRL             | Last Che                               | cked (Error)     |                          |                                    |                                                |                    |   |
|                                                       | OCSP                                     | The CA               | Check                         | ?                        | n/a                                                |                       | ?                                      |                  |                          |                                    |                                                |                    |   |
| Report a problem with                                 | CRL                                      | The CA               | Not Revo                      | ked n/a                  | n/a                                                |                       | 2022-08-18                             | 3 06:28:42 UT    | C                        |                                    |                                                |                    |   |
| this certificate to the CA                            | CRLSet/Blockli                           | st Google            | Not Revo                      | ked n/a                  | n/a                                                |                       | n/a                                    |                  |                          |                                    |                                                |                    |   |
|                                                       | disallowedcert.                          | stl Microso          | oft Not Revol                 | ked n/a                  | n/a                                                |                       | n/a                                    |                  |                          |                                    |                                                |                    |   |
|                                                       | OneCRL                                   | Mozilla              | Not Revo                      | ked n/a                  | n/a                                                |                       | n/a                                    |                  |                          |                                    |                                                |                    |   |
| Certificate Fingerprints                              | SHA-256 E793                             | C9B02FD8             | AA13E21C31                    | 1228ACCE                 | 08119643B749C89896                                 | 4B1746D4              | 46C3D4CBD                              | 2 SHA            | -1 2B8F1B5               | 7330DBBA2D0                        | 7A6C51F70EE90DDA                               | B9AD8E             |   |
| Certificate   <u>ASN.1</u>   <u>Graph</u>   <u>pv</u> | Certificate:<br>Data:                    |                      |                               |                          |                                                    |                       |                                        |                  |                          |                                    |                                                |                    |   |
| Hide metadata                                         | Vers                                     | ion: 3 (             | 0x2)                          |                          |                                                    |                       |                                        |                  |                          |                                    |                                                |                    |   |
| Run cablint                                           | Seri                                     | al Numbe<br>01:fd:6d | <u>er:</u><br>1:30:fc:a3      | :ca:51:                  | a8:1b:bc:64:0e:35:                                 | 03:2d                 |                                        |                  |                          |                                    |                                                |                    |   |
| Run x509lint                                          | Sigr                                     | ature Al             | .gorithm:                     | sha384W                  | ithRSAEncryption                                   |                       |                                        |                  |                          |                                    |                                                |                    |   |
| Run zlint                                             | Issu                                     | commonNa             | : 1167)<br>ame                |                          | = USERTrust RSA                                    | Certifi               | ication Au                             | uthority         |                          |                                    |                                                |                    |   |
|                                                       |                                          | organiza             | tionName                      |                          | = The USERTRUST                                    | Network               | c                                      |                  |                          |                                    |                                                |                    |   |

## Отивате в ляво, на опцията за сваляне

Download Certificate: PEM

| _ | Do you w | ant to save <b>1199354.crt</b> (2.04 KB) from <b>crt.sh</b> ? | Save | • | Cancel | ×   |
|---|----------|---------------------------------------------------------------|------|---|--------|-----|
|   | -        |                                                               |      |   |        | - I |

 Сваляте и отваряте файла на сертификата и ви се появява екрана за инсталиране на сертификат в т.3 (ако вече сте го запазили, кликате два пъти върху него за да се отвори).

🔄 1199354.crt

3. Изпълнявате последователно следните стъпки показани на по-долу на екраните

| •  |                            |
|----|----------------------------|
| ٦  | hank                       |
| Bu | <b>DANK</b><br>наги до теб |

| Certificate                                                                                           |  |  |  |  |  |  |  |
|----------------------------------------------------------------------------------------------------|--|--|--|--|--|--|--|
| General Details Certification Path                                                                    |  |  |  |  |  |  |  |
|                                                                                                    |  |  |  |  |  |  |  |
| Certificate Information                                                                               |  |  |  |  |  |  |  |
| This certificate is intended for the following purpose(s):                                            |  |  |  |  |  |  |  |
| Ensures the identity of a remote computer                                                             |  |  |  |  |  |  |  |
| Proves your identity to a remote computer     Protects e-mail messages                                |  |  |  |  |  |  |  |
| Ensures software came from software publisher     Protects software from alteration after publication |  |  |  |  |  |  |  |
| Allows data to be signed with the current time                                                        |  |  |  |  |  |  |  |
|                                                                                                    |  |  |  |  |  |  |  |
| Issued to: USERTrust RSA Certification Authority                                                      |  |  |  |  |  |  |  |
| Issued by: USERTrust RSA Certification Authority                                                      |  |  |  |  |  |  |  |
| Valid from 2/ 1/ 2010 to 1/ 19/ 2038                                                                  |  |  |  |  |  |  |  |
|                                                                                                    |  |  |  |  |  |  |  |
| Install Certificate                                                                                   |  |  |  |  |  |  |  |
|                                                                                                    |  |  |  |  |  |  |  |
| Learn more about <u>certificates</u>                                                                  |  |  |  |  |  |  |  |
|                                                                                                    |  |  |  |  |  |  |  |
| ОК                                                                                                    |  |  |  |  |  |  |  |

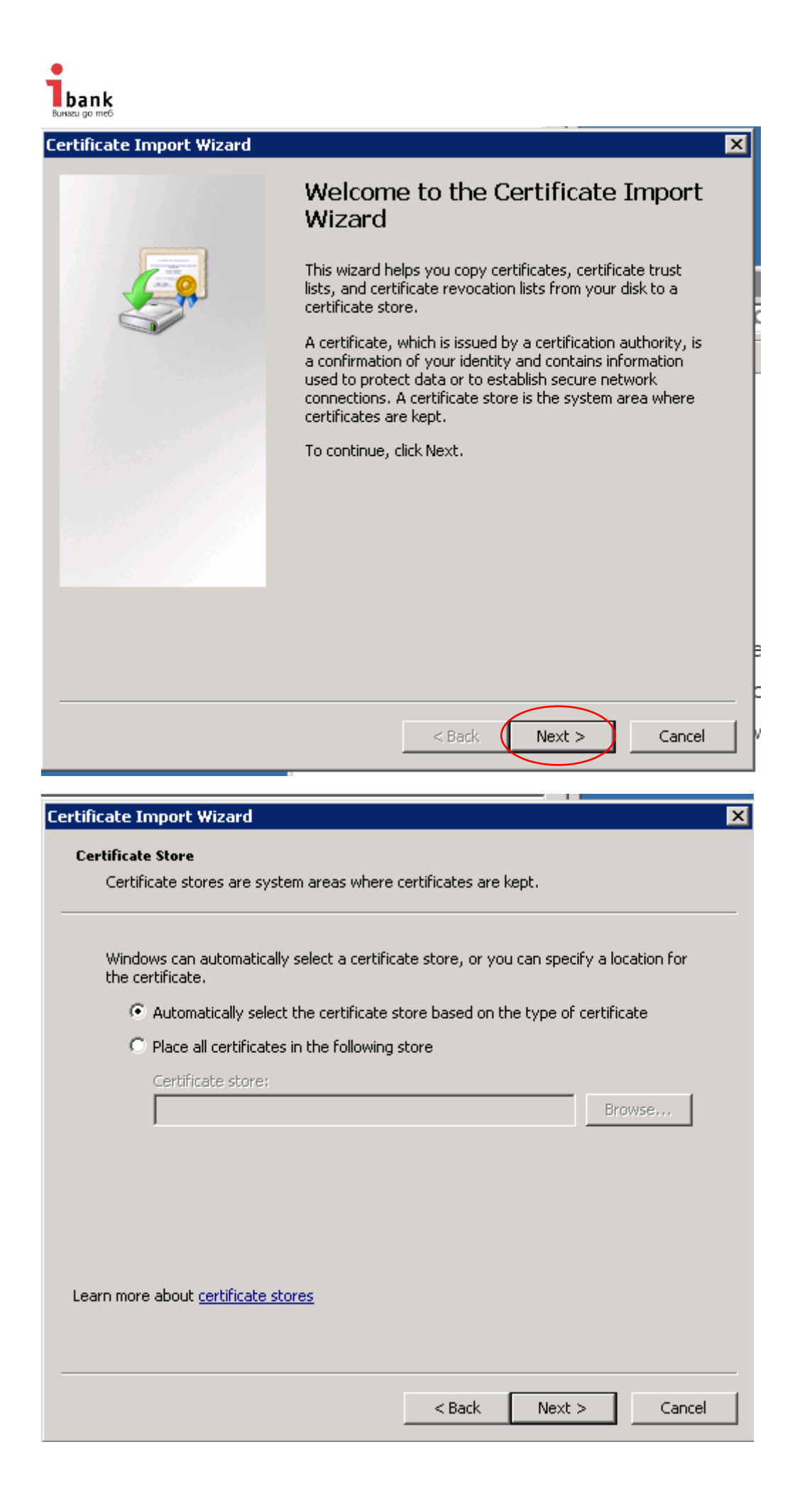

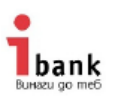

| Certificate stores are system areas where certificates are kept.         Windows can automatically select a certificate store, or you can specify a location for the certificate.         Automatically select the certificate store based on the type of certificate         Place all certificates in the following store         Certificate store:         Description         Browse         Learn more about certificate stores | Certificate Import Wizard                                                                                | × |
|----------------------------------------------------------------------------------------------------|----------------------------------------------------------------------------------------------------|---|
| Certificate stores are system areas where certificates are kept.<br>Windows can automatically select a certificate store, or you can specify a location for<br>the certificate.<br>Automatically select the certificate store based on the type of certificate<br>Place all certificates in the following store<br>Certificate store:<br>Browse<br>Browse                                                                             | Certificate Store                                                                                        |   |
| Windows can automatically select a certificate store, or you can specify a location for the certificate.   Automatically select the certificate store based on the type of certificate   Place all certificates in the following store   Certificate store:   Browse Erowse                                                                                                    | Certificate stores are system areas where certificates are kept.                                         |   |
| Windows can automatically select a certificate store, or you can specify a location for the certificate.   Automatically select the certificate store based on the type of certificate   Place all certificates in the following store   Certificate store:   Browse  Learn more about certificate stores                                                                                                    |                                                                                                    | - |
| Automatically select the certificate store based on the type of certificate     Place all certificates in the following store     Certificate store:     Browse  Learn more about certificate stores                                                                                                    | Windows can automatically select a certificate store, or you can specify a location for the certificate. |   |
| Place all certificates in the following store Certificate store: Browse Browse Learn more about certificate stores                                                                                                    | $\odot$ Automatically select the certificate store based on the type of certificate                      |   |
| Certificate store: Browse Browse                                                                                                    | Place all certificates in the following store                                                            |   |
| Browse<br>Learn more about <u>certificate stores</u>                                                                                                    | Certificate store:                                                                                       |   |
| Learn more about <u>certificate stores</u>                                                                                                    | Browse                                                                                                   |   |
| Learn more about <u>certificate stores</u>                                                                                                    |                                                                                                    |   |
| Learn more about <u>certificate stores</u>                                                                                                    |                                                                                                    |   |
| Learn more about <u>certificate stores</u>                                                                                                    |                                                                                                    |   |
| Learn more about <u>certificate stores</u>                                                                                                    |                                                                                                    |   |
| Learn more about <u>certificate stores</u>                                                                                                    |                                                                                                    |   |
|                                                                                                    | Learn more about <u>certificate stores</u>                                                               |   |
|                                                                                                    |                                                                                                    |   |
|                                                                                                    |                                                                                                    | - |
| < Back Next > Cancel                                                                                                    | < Back Next > Cancel                                                                                     | 1 |

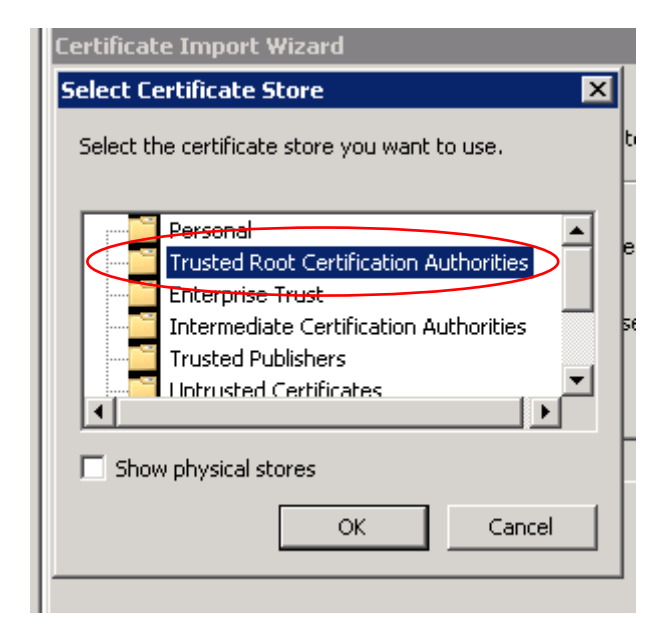

| ficate Imp             | ort Wizard               |                  |                |              |            |                |
|------------------------|--------------------------|------------------|----------------|--------------|------------|----------------|
| ertificate St          | ore                      |                  |                |              |            |                |
| Certificati            | stores are sy            | stem areas w     | here certific  | ates are ke  | pt.        |                |
| Windows<br>the certifi | can automatica<br>cate.  | ally select a co | ertificate sto | re, or you ( | an specify | a location for |
| O Au                   | tomatically sele         | ect the certific | tate store ba  | ased on the  | type of ce | ertificate     |
| • Pla                  | ce all certificat        | es in the follo  | wing store     |              |            |                |
| Ce                     | rtificate store:         |                  |                |              |            |                |
| Т                      | rusted Root Ce           | ertification Au  | thorities      |              | [          | Browse         |
|                        |                          |                  |                |              |            |                |
|                        |                          |                  |                |              |            |                |
|                        |                          |                  |                |              |            |                |
|                        |                          |                  |                |              |            |                |
|                        |                          |                  |                |              |            |                |
| arn more ab            | out <u>certificate</u> : | <u>stores</u>    |                |              |            |                |
|                        |                          |                  |                |              |            |                |
|                        |                          |                  |                |              |            |                |

| Certificate Import Wizard |                                               | ×                                     |
|---------------------------|-----------------------------------------------|---------------------------------------|
|                           | Completing the Certi<br>Wizard                | ficate Import                         |
|                           | The certificate will be imported after        | you click Finish.                     |
|                           | You have specified the following set          | tings:                                |
|                           | Certificate Store Selected by User<br>Content | Trusted Root Certifica<br>Certificate |
| .€                        |                                               |                                       |
|                           | < Back                                        | inish Cancel                          |

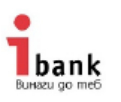

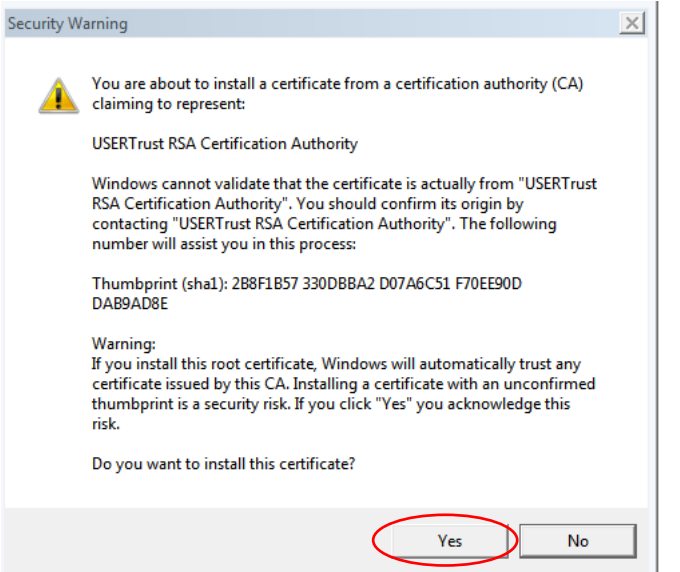

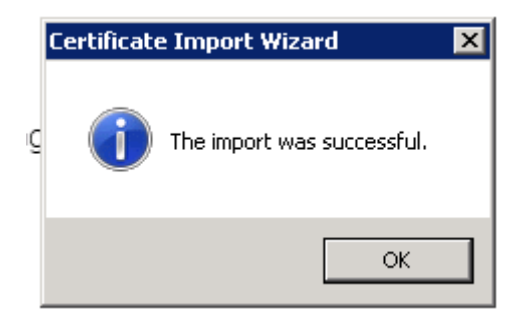

Изготвил:

Екипът на Инвестбанк